# Cisco FindIT Kaseyaプラグインの組織マッピン グ

### 概要

組織マッピングは、FindIT Network ManagerサイトをKaseya組織またはグループにマッピ ングするために、Cisco FindIT Kaseya Pluginのインストール後に必要なステップです。こ れにより、管理者はKaseya Virtual System Administrator(VSA)のWebベースのユーティリテ ィを使用して、デバイスの管理やアクションの実行を容易に行うことができます。

このシナリオでは、Local Probeという名前のマッピングされていないFindITサイトが1つ検 出され、kserver Kaseya Groupにマッピングされます。

#### 目的

この記事では、Cisco FindIT Kaseya Pluginで組織マッピングを実行する方法について説明 します。

### 該当するデバイス

- Cisco FindIT ネットワーク マネージャ
- Cisco FindIT Network Probe

#### [Software Version]

• 1.1

#### 前提条件

組織マッピングを設定する前に、プラグイン設定が設定されていることを確認します。これ により、プラグインとFindITマネージャ間の接続を確立できます。

また、FindITサイトが起動し、Kaseya組織にマッピングするためのリストに表示されます 。

プラグインの設定を行うには、次の手順に従います。

ステップ1:Webブラウザを起動し、アドレスバーにKaseya VSAサーバのIPアドレスを入力 し、[Enter]をクリッ**クします**。

 $\leftarrow \rightarrow$  X (i) 10.10.0.1

注:この例では、使用するIPアドレスは10.10.0.1です

ステップ2:表示された[Username]フィールドと[*Password*]フィールドにKaseyaアカウント のログイン認証情報を入力し、[**SIGN IN**]をクリックします。

| Username                     |
|------------------------------|
| kaseya I                     |
| Password                     |
|                              |
| SIGN IN                      |
| Remember Me Forgot Password? |

**注**:この例では、ユーザ名*として*kaseyaが使用されています。

ステップ3:ナビゲーショ**ンペインで[Cisco] > [Main] > [Plugin Settings]**を選択します。

| ٢             | AuthAnvil            |   |
|---------------|----------------------|---|
| ajah.<br>Coto | Cisco                |   |
| Ν             | lain                 | Y |
|               | Process Flow         |   |
|               | Control / Dashboard  |   |
|               | Organization Mapping |   |
|               | Executive Reports    |   |
|               | Alerts               |   |
| ſ             | Plugin Settings      |   |
|               |                      |   |

ステップ4:[Plugin Settings]ウィンドウで、FindITネットワークマネージャのユーザ名とパス ワードを各フィールドに入力します。

# **Plugin Settings**

| Username 😧 | cisco |
|------------|-------|
| Password 😧 | ••••• |

ステップ5:表示されたフィールドにFindITネットワークマネージャのIPアドレスを入力し ます。

| Plugin Settings             |                     |  |  |  |  |
|-----------------------------|---------------------|--|--|--|--|
| Username 😧                  |                     |  |  |  |  |
| Password 😧                  | ••••••              |  |  |  |  |
| FindIT Network<br>Manager 🕢 | https:// 10.0.0.122 |  |  |  |  |
|                             | Test                |  |  |  |  |

注:この例では、10.0.0.122が使用されています。

ステップ6:[**Test**]ボタンをクリックして、入力したログインクレデンシャルと、FindITネットワークマネージャへの接続をテストします。

| Plugin Settir               | ngs      |            |      |  |  |
|-----------------------------|----------|------------|------|--|--|
| Username 😧                  |          |            |      |  |  |
| Password 😧                  | ••••••   |            |      |  |  |
| FindIT Network<br>Manager 🕢 | https:// | 10.0.0.122 |      |  |  |
|                             |          | (          | Test |  |  |

ステップ7:クレデンシャルが正しければ、[**Save**]**ボタ**ンをクリック*してください。*」メッ セージが表示されます。

| Save Settings              | ×           |
|----------------------------|-------------|
| ✓ Credentials are correct! |             |
|                            | Cancel Save |

ステップ8 : クレデンシャルが更新さ**れたら**[Done]をクリックします。」メッセージが表示 されます。

| Save Settings          | 2    | Ċ |
|------------------------|------|---|
| ✓ Credentials updated! |      |   |
|                        | Done |   |

## 組織マッピング

ステップ9:ナビゲーション・パネルで、「組織マッピング」**を選択します**。

|               |                      | ≡ |
|---------------|----------------------|---|
| Search Na     | vigation             | Q |
| ululu<br>Osto | Cisco                |   |
| Μ             | lain                 |   |
| ]             | Process Flow         |   |
|               | Control / Dashboard  |   |
|               | Organization Mapping |   |
|               | Executive Report     |   |
|               | Alerts               |   |
|               | Plugin Settings      |   |

**注**:このページには、FindITマネージャがネットワークで参照できるサイトが表形式で表示 されます。表の上部にあるタブには、次の情報も表示されます。

- [マップ解除(Un-mapped)]は、FindITマネージャによって検出されたが、まだKaseyaの 組織またはグループにマップされていないサイトの数を示します。
- [マップ済み(Mapped)]は、Kaseyaの組織またはグループにマップされているサイトの数

を示します。

- [無視(Ignored)]は、FindITマネージャによって検出されたサイトの数を示しますが、 Kaseyaの組織またはグループへの今後のマッピングの考慮事項では無視されます。[無 視しない]をクリックすると、サイトを[マップ解除]タブに戻すことができます。
- Allは、マッピングステータスに関係なく、FindITマネージャによって検出されたサイト の合計数を示します。

この例では、Local Probeという名前の1つのサイトだけが表示され、マッピング解除のラベルが付けられます。

| Organization       | Mapping                    |   |                      |                                    |                        |              |
|--------------------|----------------------------|---|----------------------|------------------------------------|------------------------|--------------|
| Un-mapped (1) Mapp | ed (0) Ignored (0) All (1) |   |                      |                                    |                        |              |
| FindIT Site Name   | Kaseya Org/Group           |   | Kaseya Network Name  | Kaseya Network Probe               | Scan Recurrence        | Scan Date    |
| Local Probe        | kserver                    | ~ | FindIT - Local Probe | No available probes for this group | daily  weekly  monthly | 2017-10-0211 |
|                    |                            |   |                      | 2                                  |                        |              |
|                    |                            |   |                      |                                    |                        |              |
| <                  |                            |   |                      |                                    |                        |              |

ステップ10:[Kaseya Org/Group]のドロップダウンメニューをクリックして、適切な組織ま たはグループを選択します。これにより、ネットワークデバイスを組織またはグループ別に フィルタリングして検索でき、Kaseyaの機能を正しい組織に適切に関連付けることができ ます。

| FindIT Site Name | Kaseya Org/Group | Kaseya Network Name  |
|------------------|------------------|----------------------|
| Local Probe      | kserver          | FindIT - Local Probe |
|                  | kserver          |                      |
|                  | kserver.root     |                      |
|                  | myOrg            |                      |
|                  | myOrg.root       |                      |
|                  | unnamed          |                      |
|                  | unnamed.root     |                      |

注:この例では、kserverが選択されています。

ステップ11:右にスクロールして、このページの他の項目を表示および設定します。次の 情報も表示されます。

- Kaseya Network Name:これは、FindIT Network Managerに添付されたFindIT Network Probeサイトから取得したネットワーク名です。
- Kaseya Network Probe これは、Kaseya Discoveryを実行できるKaseyaエージェント を持つネットワーク上のシステムです。
- [Scan Recurrence]:Kaseya Network Probeの設定に応じて、ネットワークスキャンの頻 度を指定します。Kaseya Network Probeが設定されていない場合、この設定を設定す る必要はありません。
- Scan Date:Kaseya Network Probeの設定に基づいて、ネットワークスキャンの日付を指定します。Kaseya Network Probeが設定されていない場合、この設定を設定する必要

#### はありません。

| Kaseya Network Name  | Kaseya Network Probe               | Scan Recurrence                                            | Scan Date           |
|----------------------|------------------------------------|------------------------------------------------------------|---------------------|
| FindIT - Local Probe | No available probes for this group | $\ensuremath{}$ daily $\bigcirc$ weekly $\bigcirc$ monthly | 2017-10-02T10:44:38 |
|                      |                                    |                                                            |                     |
|                      |                                    |                                                            |                     |

ステップ12:右にスクロールし、ボタンをクリック

します。

Submit

これで、ローカルプローブFindITサイトがkserver Kaseya組織に正常にマッピングされました。

| Organization Mapping |                             |                      |                                    |                            |  |
|----------------------|-----------------------------|----------------------|------------------------------------|----------------------------|--|
| Un-mapped (0) Map    | ped (1) Ignored (0) All (1) |                      |                                    |                            |  |
| FindIT Site Name     | Kaseya Org/Group            | Kaseya Network Name  | Kaseya Network Probe               | Scan Recurrence            |  |
| Local Probe          | kserver                     | FindIT - Local Probe | No available probes for this group | ● daily ○ weekly ○ monthly |  |
|                      |                             |                      |                                    |                            |  |

Ignore

**注**:クリックすると、 ボタンをクリックすると、FindITサイトがマッピングの考慮事項から削除されます。その後、[無視(Ignored)]タブにサイトが配置されます。

この記事に関連するビデオを表示...

<u>シスコのその他のテクニカルトークを表示するには、ここをクリックしてください</u>